## **Desvincular Apple Watch**

1.Localizamos la App "Buscar" / "Find My" en nuestro iPhone, iPad o Mac

2.En la sección "Dispositivos" / "Devices", localiza tu Apple Watch

**Devices** 

Patricia's Apple Watch

3.Haz clic en "Borrar este dispositivo" "Borrar / Erase this Device" para posteriormente eliminarlo de nuestra app "Reloj".

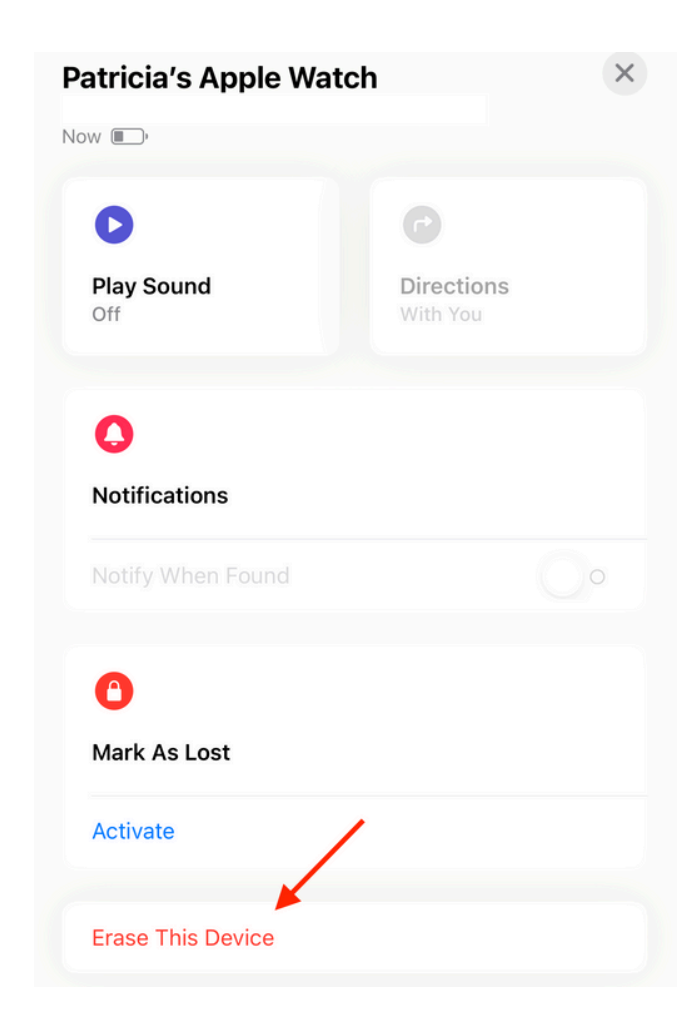

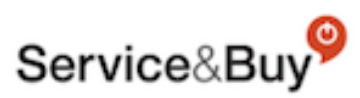

Nota: Puede aparecer un mensaje indicando una fecha en la que se realizará, pero el equipo tras este procedimiento ya está listo para comenzar el proceso de reparación.

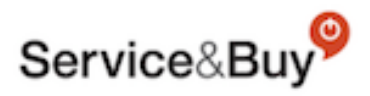

O

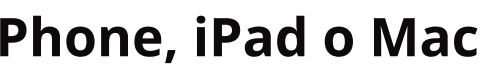

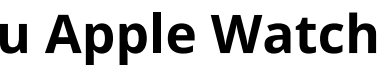

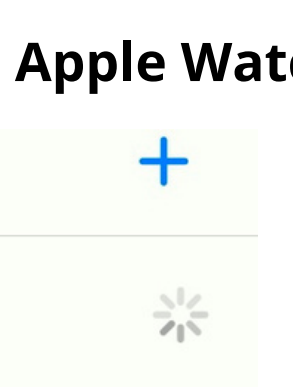

## **Desvincular Apple Watch**

1.Localizamos la App "Reloj" / "Watch" en nuestro iPhone

2.Ve a la pestaña "Mi Reloj" y toca Todos los relojes.

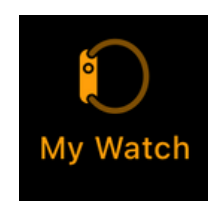

## 3. Toca el botón de información situado junto al reloj que quieras desenlazar.

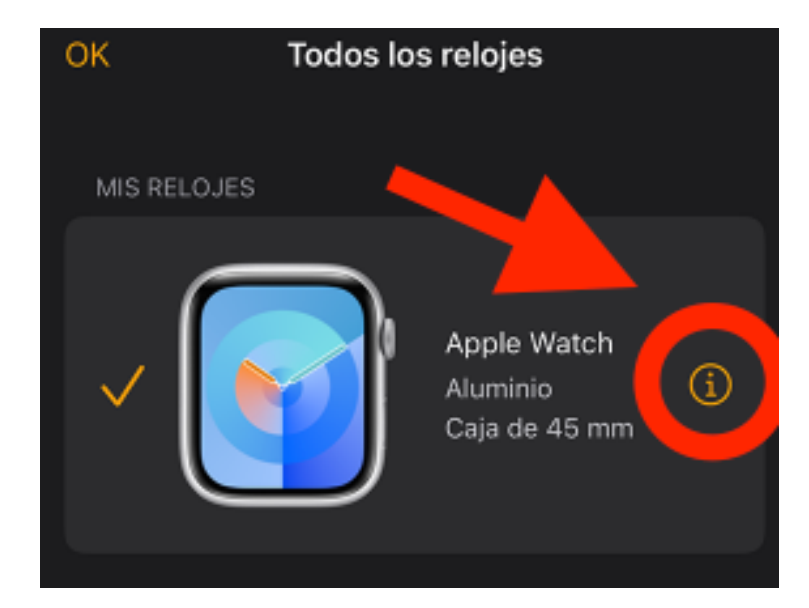

4.Toca Desenlazar el Apple Watch.

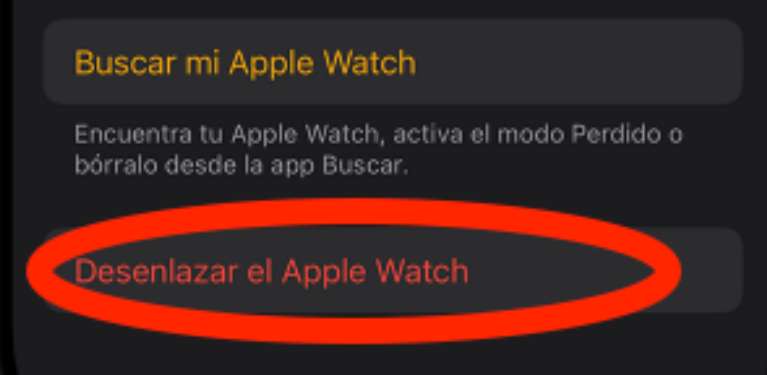

4.Escribe la contraseña de tu cuenta de Apple para desactivar el Bloqueo de activación y, a continuación, toca "Desenlazar. a en la que se realizará, pero el equipo tras este procedimiento ya está listo para comenzar el proceso de reparación.

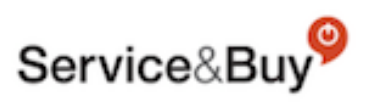

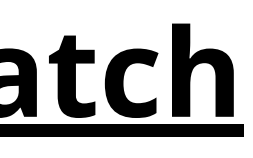

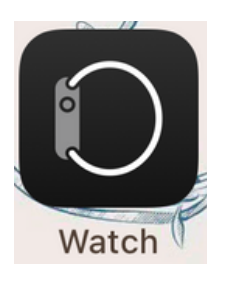

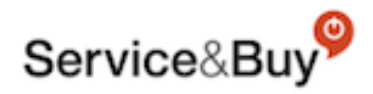

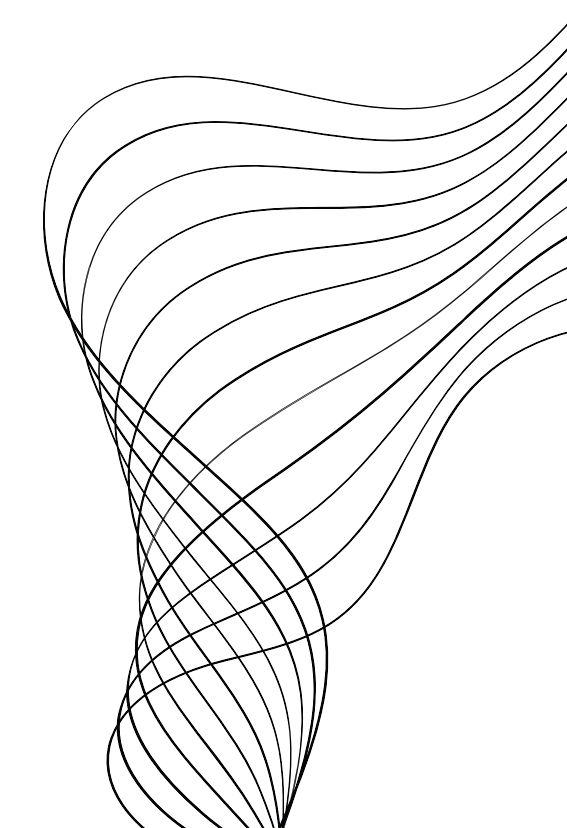